### Registrace do systému MS2014+ - nutná pro podání výzvy do IROP MAS – mseu.mssf.cz

Nejdříve je nutné zkontrolovat, zda jsou splněny HW a SW požadavky systému v odkazu níže:

## MS2014+

Nacházíte se: Úvod

Portál IS KP14+ jako součást MS2014+ je určen pouze pro vyplňování a podávání elektronické žádosti o podporu projektu ze strukturálních fondů Evropského společenství a Národních zdrojů v programovém období 2014 až 2020.

Všechny dostupné informace o čerpání z fondů Evropské unie a seznam kontaktů na jednotlivé vyhlašovatele výzev najdete na stránkách www.dotaceeu.cz.

| Seznam programů a výzev | ÚVOD                                                                                                    | <b>BEGISTRACE »</b> |
|-------------------------|----------------------------------------------------------------------------------------------------|---------------------|
| Informace ŘO            |                                                                                                    |                     |
| Kontakty                | Tento portál je referenční a slouží pro školení a testování. Jeho prostřednictvím nelze podávat Žádost o podporu na projekt.                                                                                    |                     |
| O <mark>dkazy</mark>    | vyzvy, ktere jsou v nem dostupne, nemusi byt runkchi a neodpovidaji skutecnosti.                                                                                                    | UŽIVATELSKÉ JMÉNO:  |
| -40                     | Upozornění                                                                                                    | VQKRIJAR            |
| HW a SW požadavky       | <ul> <li>Dne 21. 5. 2016 od 14:00 do 22. 5. 2016 do 20:00 bude provedena odstávka systému základních registrů. V uvedené<br/>době nebude možné provádět v IS KP14+ a CSSF14+ validace na data IS ZR.</li> </ul> | HESLO:              |
|                         |                                                                                                    | •••••               |
|                         |                                                                                                    | PŘIHLÁSIT SE »      |

Zapomenuté heslo?

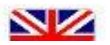

# Portál IS KP14+ - Registrace

Registrace do portálu se provádí přes úvodní stránku

- Kliknutím na ikonu REGISTRACE v pravé části stránky se zobrazí registrační formulář
- Ten je nutné vyplnit a na závěr doplnit opsáním kontrolního kódu a odeslat stiskem tlačítka na konci formuláře
- Poté dorazí SMS s potvrzovacím kódem, který se zadá do formuláře
- Na vámi uvedený mail dorazí aktivační odkaz, jehož zpuštěním je registrace dokončena
- Na tentýž mail dorazí potvrzení s uživatelským jménem a tím je registrace dokončená. Uživatelské jméno společně z heslem zadaným při registraci slouží k přístupu do systému. Proto tyto údaje dobře uschovejte.

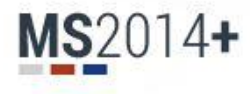

#### Nacházíte se: Úvod

Portál IS KP14+ jako součást MS2014+ je určen pouze pro vyplňování a podávání elektronické žádosti o podporu projektu ze strukturálních fondů Evropského společenství a Národních zdrojů v programovém období 2014 až 2020.

Všechny dostupné informace o čerpání z fondů Evropské unie a seznam kontaktů na jednotlivé vyhlašovatele výzev najdete na stránkách www.dotaceeu.cz.

| Seznam programů a výzev ÚVOD                                                                                                    | REGISTRACE »                                                                                                    |
|----------------------------------------------------------------------------------------------------|----------------------------------------------------------------------------------------------------|
| Informace ŘO       Tento portál je referenční a slouží pro školení Výzvy, které jsou v něm dostupné, nemusí být         Odkazy       Vjzvy, které jsou v něm dostupné, nemusí být         FAQ       Upozornění         HW a SW požadavky       • Dne 21. 5. 2016 od 14:00 do 22. 5. 2011 době nebude možné provádět v IS KP1. | a testování. Jeho prostřednictvím nelze podávat Žádost o podporu na projekt.<br>funkční a neodpovídají skutečnosti.<br>6 do 20:00 bude provedena odstávka systému základních registrů. V uvedené<br>4+ a CSSF14+ validace na data IS ZR. |

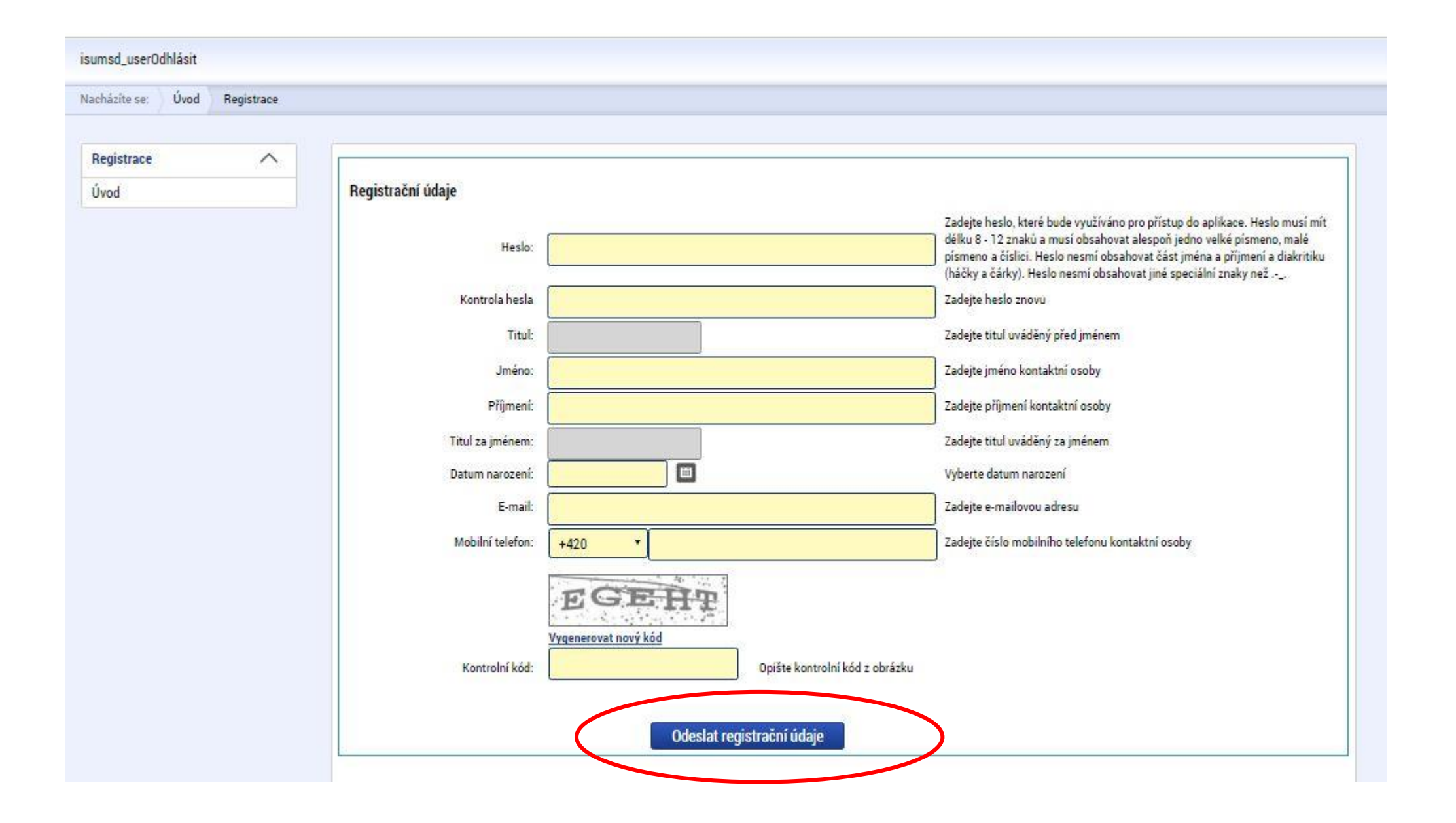

| Registrace<br>Úvod | Registrační údaj                                                                                    | 1                                                                                                    |                                                                                                    |
|--------------------|----------------------------------------------------------------------------------------------------|----------------------------------------------------------------------------------------------------|----------------------------------------------------------------------------------------------------|
|                    | Titul:<br>Jméno:<br>Příjmení:<br>Titul za jménem:<br>Datum narození:<br>E-mail:<br>Mobilní telefon: | jk<br>jk<br>1. 1. 1980<br>krivanek.maspvvenkov@seznam.cz<br>+421                                               | Zadejte titul uváděný před jménem<br>Zadejte jméno kontaktní osoby<br>Zadejte příjmení kontaktní osoby<br>Zadejte titul uváděný za jménem<br>Vyberte datum narození<br>Zadejte e-mailovou adresu<br>Zadejte číslo mobilního telefonu kontaktní<br>psoby |
|                    | Ověření čísla mo<br>Na Váš mobilní telef<br>tlačítko Odeslat.<br>Upozornění: Tento f                | pilního telefonu<br>on byl formou SMS zaslán Aktivační klíč pro<br>ormulář před zadáním Aktivačního klíče neza | ověření správnosti Vašeho telefonního čísla.Opište tento klíč do pole Aktivační klíč a klikněte provodní klic:<br>vírejte! Pokud ho zavřete, budete muset vyplnit registraci znovu.                                                                     |

Dobrý den Jaroslav Křivánek,

děkujeme za Vaši žádost o registraci na portál žadatele o podporu z ESIF. Pro její dokončení pokračujte prosím kliknutím na následující odkaz:

https://mseu-sandbox.mssf.cz/sd/aktivace.aspx?activationID=c68a76d3f4f645eaadf10a9775252733

Platnost odkazu je 24 hodin. Po vypršeni teto lhúty budete muset provést registraci znovu. Po kliknutí na výše uvedený odkaz bude registrace odeslána do Service desku a bude Vám založen účet. Následně Vám bude zaslán mail s vygenerovaným uživatelským jménem.

Tento e-mail byl vygenerován automaticky aplikací SD2014+. Na tento e-mail nezasílejte odpověď.

Vaše registrace na portál žadatele o podporu z ESIF byla úspěšně dokončena. Vaše uživatelské jméno je VQKRIJAR. Pro přihlášení použijte heslo, které jste zadali při registraci.

Přihlásit se můžete zde.

Tento e-mail byl vygenerován automaticky aplikací SD2014+. Na tento e-mail nezasílejte odpověď.

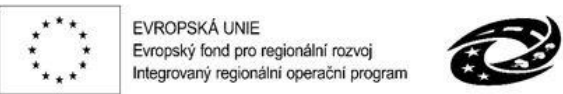

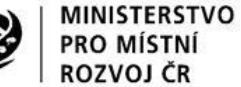

Animace škol a školských zařízení v rámci realizace Strategie komunitně vedeného místního rozvoje území společnosti Prostějov venkov o.p.s. 2014 – 2020+

# Portál IS KP14+ - Úvodní stránka a přihlášení

### **MS**2014+

Nacházíte se: Úvod

Portál IS KP14+ jako součást MS2014+ je určen pouze pro vyplňování a podávání elektronické žádosti o podporu projektu ze strukturálních fondů Evropského společenství a Národních zdrojů v programovém období 2014 až 2020. Všechny dostupné informace o čerpání z fondů Evropské unie a seznam kontaktů na jednotlivé vyhlašovatele výzev najdete na stránkách www.dotaceeu.cz.

| Seznam programů a výzev | ÚVOD                                                                                                    | <b>REGISTRACE</b> »                                                                          |
|-------------------------|----------------------------------------------------------------------------------------------------|----------------------------------------------------------------------------------------------|
| Informace ŘO            |                                                                                                    |                                                                                              |
| Kontakty                | Tento portál je referenční a slouží pro školení a testování. Jeho prostřednictvím nelze podávat Žádost o podporu na projekt.                                                                                    |                                                                                              |
| Odkazy                  | vyzvy, ktere jsou v nem dostupne, nemusi byt funkchi a neoupovidaji skutecnosti.                                                                                                    | vživatelské jméno:<br>VQKRIJAR<br>HESLO:<br>••••••••<br>PŘIHLÁSIT SE »<br>Zapomenuté heslo ? |
| FAQ                     | Upozornění                                                                                                    |                                                                                              |
| HW a SW požadavky       | <ul> <li>Dne 21. 5. 2016 od 14:00 do 22. 5. 2016 do 20:00 bude provedena odstávka systému základních registrů. V uvedené<br/>době nebude možné provádět v IS KP14+ a CSSF14+ validace na data IS ZR.</li> </ul> |                                                                                              |

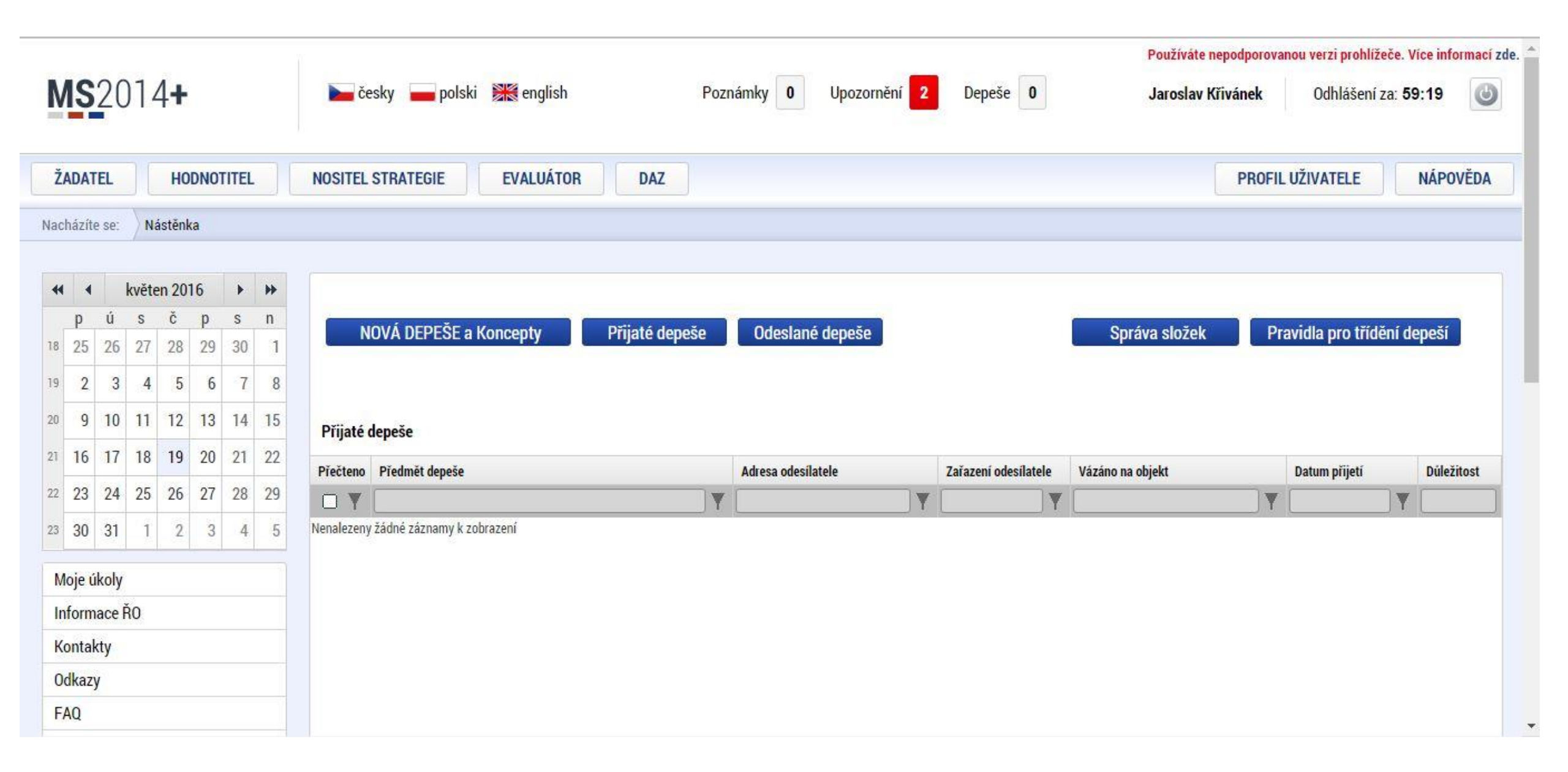